# คู่มือการใช้งานระบบกิจกรรม V 1.2

Last update 07.03.66

คู่มือการใข้งานระบบกิจกรรม V1.2 หน้าที่ 1

# สารบัญ

| การเข้าสู่ระบบ                                      | .3 |
|-----------------------------------------------------|----|
| ส่วนการใช้งานสำหรับเจ้าหน้าที่ผู้ดูแลระบบกิจกรรม    | .4 |
| ส่วนการใช้งานสำหรับนักศึกษาลงทะเบียนเข้าร่วมกิจกรรม | .8 |

### <u>การเข้าสู่ระบบ</u>

- 1. เข้าสู่ระบบ DPUINTRA โดยการเปิด Browser Chrome
- พิมพ์ <u>https://dpuintra.dpu.ac.th/</u> ที่ช่อง Address Bar (ตามภาพด้านล่าง)

| ← → C → https://dpu | intra.dpu.ac.th/<br>ar rransforma 📢 How to generate J 🔌 How to instal | I mys ≧ php - How to use » |
|---------------------|-----------------------------------------------------------------------|----------------------------|
|                     | <b>*</b>                                                              |                            |
|                     | DPU<br>DHURAKIJ PUNDIT UNIVERSITY<br>มหาวิทยาลัยธุรกิจบัณฑิตย์        | DPU                        |
|                     | Username                                                              |                            |
|                     | Password Sign in                                                      |                            |
|                     |                                                                       |                            |

รูปที่ 1 การเข้าใช้งานระบบ

3. เข้าสู่ระบบด้วย Username และ Password เดียวกับที่ใช้ Login ในระบบ SLCM

## <u>ส่วนการใช้งานสำหรับเจ้าหน้าที่ผู้ดูแลระบบกิจกรรม</u>

1. เมื่อเข้าสู่ระบบเรียบร้อยแล้ว ให้คลิกที่เมนู ข้อมูลกิจกรรม (ภาพด้านล่าง)

| DU ระบบบริหารจัดการภายในองค์กร<br>อาจมายวิทยาลาม<br>อาจมายการกายในองค์กร | $\leftarrow$                                                                               |
|--------------------------------------------------------------------------|--------------------------------------------------------------------------------------------|
| 1000 CT 1000 CT                                                          | © 2021 Dhurakij Pundit University., Develop by Mr.Jukkarin Nopparujjanathada (Version 2.0) |
|                                                                          |                                                                                            |
|                                                                          |                                                                                            |
|                                                                          |                                                                                            |
| • • • • • • • • • • • • • • • • • • •                                    |                                                                                            |
| 🕿 ข้อมูลกิจกรรม >                                                        |                                                                                            |
| descriptions.                                                            |                                                                                            |
| <ul> <li>annota</li> <li>b</li> </ul>                                    |                                                                                            |
| <ul> <li></li></ul>                                                      |                                                                                            |
| · franchi ·                                                              |                                                                                            |
|                                                                          |                                                                                            |

- 2. เมนูข้อมูลกิจกรรมจะประกอบไปด้วยเมนูย่อย 3 เมนู ดังนี้
  - <u>2.1 การตั้งค่า</u> สำหรับการจัดการข้อมูล หมวดหมู่กิจกรรม
  - <u>2.2 การจัดการข้อมูล</u> จะมีเมนูย่อย คือ เมนู บันทึกข้อมูลกิจกรรม สำหรับบันทึกข้อมูลกิจกรรม
  - <u>2.3 แสดงรายงาน</u> สำหรับการแสดงรายงานกิจกรรมนักศึกษา

|                                                    | ÷                                |                                                     |           |
|----------------------------------------------------|----------------------------------|-----------------------------------------------------|-----------|
| 1000 CT 1000 CT                                    | © 2021 Dhurakij Pundit Universit | ty., Develop by Mr.Jukkarin Nopparujjanathada (Vers | sion 2.0) |
|                                                    |                                  |                                                     |           |
|                                                    |                                  | 🔳 ข้อมูลกิจกรรม                                     | ~         |
| 🔳 ข้อมูลกิจกรรม 💦 🕳                                |                                  | การตั้งค่า                                          | >         |
|                                                    |                                  | การจัดการข้อมูล                                     | >         |
| <ul> <li>reduction</li> <li>description</li> </ul> |                                  | แสดงรายงาน                                          | >         |
|                                                    |                                  |                                                     |           |

- 1. เมนูหมวดหมู่กิจกรรม เป็นส่วนสำหรับการเพิ่ม ลด แก้ไข ข้อมูลหมวดกิจกรรม ในส่วนนี้หากมีการเพิ่มลด สามารถติดต่อได้ที่ ServiceDesk # 888 ในการปรับปรุงข้อมูลดังกล่าว
- 2. ส่วนการใช้งานของผู้ดูแลระบบ จะเกี่ยวข้องกับการจัดกิจกรรมต่างๆ โดยผู้ดูแลระบบสามารถดำเนินการ ได้โดยเลือกที่ (1) เมนูการจัดการข้อมูล และ (2) เมนูบันทึกข้อมูลกิจกรรม

| DPU ระบบบริหารจัดการภายในองค์                         | ns | ←                          |                                                  |                                                                     |             |                                           |                  |                 |                |               |                   |              |                            | 8             |
|-------------------------------------------------------|----|----------------------------|--------------------------------------------------|---------------------------------------------------------------------|-------------|-------------------------------------------|------------------|-----------------|----------------|---------------|-------------------|--------------|----------------------------|---------------|
|                                                       |    | <b>บันทึ</b> ่<br>หน้าหลัก | <b>กข้อมูลกิจ</b><br>/ ข <sub>้อมูลทิจกรรม</sub> | <b>วกรรม</b><br>/ การจัดการข้อมูล / ปันทึกข้อ                       | บูลที่อกรรม |                                           |                  |                 |                |               |                   |              | • เพิ่มช้อมูลบันทึก        | น้อมูลกิจกรรม |
|                                                       |    |                            |                                                  |                                                                     |             |                                           |                  |                 |                |               |                   |              | Search                     | •             |
|                                                       |    | ID (                       | ปีการศึกษา 👌                                     | กิจกรรม 🔅                                                           | D-Point 0   | หน่วยงานที่รับผิดชอบ 👌                    | วันที่เริ่มต้น ≬ | วันที่สิ้นสุด 🕴 | เวลาเริ่มต้น 🕴 | เวลาสิ้นสุด 🕴 | Link QRCode  👌    | Create ID  👌 | ลงทะเบียนแบบ D-Point เอง 💧 | การจัดการ     |
|                                                       |    | 172                        | 2565                                             | DPU Game 2022                                                       | 5           | สายงานกิจการนักศึกษา                      | 2023-03-01       | 2023-03-30      | 17:00:00       | 19:00:00      |                   | 162599       | 2_                         |               |
|                                                       |    | 170                        | 2565                                             | อบรมการใช้งานระบบครุภัณฑ์                                           | 0           | แผนกควบคุมพิสดุ                           | 2023-02-27       | 2023-02-28      | 10:00:00       | 16:00:00      |                   | 162832       | ۶                          |               |
|                                                       |    | 171                        | 2565                                             | นักศึกษามพรัตน์ทองคำ                                                | 5           | สำนักงานเลขานุการ สำนัก<br>กิจการนักศึกษา | 2023-02-27       | 2023-02-27      | 12:00:00       | 16:00:00      |                   | 162667       | ۶                          |               |
| <ul> <li>ข้อมูลกิจกรรม</li> <li>การตั้งค่า</li> </ul> | >  | 168                        | 2565                                             | ทีฬามหาวิทยาลัยแห่ง<br>ประเทคไทย (นักทีฬาที่เข้าร่วม<br>การแข่งขัน) | 5           | สายงานกิจการนักศึกษา                      | 2023-01-21       | 2023-02-28      | 05:00:00       | 23:30:00      | 瀻                 | 162667       | ۶.                         |               |
| - ปันทึกข้อมูลที่จกรรม                                | 2  | 169                        | 2565                                             | ที่ผ่ามหาวิทยาลัยแห่งแระเทค<br>ไทย (นักกีฬาที่ได้รับเหรียญ)         | 10          | สายงานที่อการนักศึกษา                     | 2023-01-21       | 2023-02-28      | 05:00:00       | 23:30:00      |                   | 162667       | Σ                          |               |
| แสดงรายงาน                                            | >  | 165                        | 2565                                             | สระว่ายน้ำ                                                          | 0           | ศูนย์กีฬา                                 | 2023-01-01       | 2030-12-31      | 05:00:00       | 23:30:00      |                   | 162832       | ۶_                         |               |
|                                                       |    |                            | 0545                                             |                                                                     | •           |                                           | 0000 01 01       | 0000 40 04      | 05-00-00       |               | "acs <sup>1</sup> | *****        | <u></u>                    |               |

3. การเพิ่มข้อมูลกิจกรรม สามารถเพิ่มได้โดยคลิกเลือกที่ปุ่ม

ที่จำเป็น (\*) ให้ครบ จากนั้นคลิกที่ปุ่ม 🔍 เพื่อบันทึกข้อมูลกิจกรรมลงในฐานข้อมูล

จากนั้นกรอกข้อมูล

| บันทึกข้อมูลกิจกรรม                                   |                                      |                    |                     | ×                      |
|-------------------------------------------------------|--------------------------------------|--------------------|---------------------|------------------------|
| ปีการศึกษา <b>*</b>                                   | ภาคเรียน *                           |                    | หมวดหมู่ *<br>หมวดห | t<br>2j –              |
| หน่วยงาน *                                            | ้ แร่งหางสอบบอาทัพ                   | ชื่อผู้รับผิดชอบ   |                     |                        |
| กรุณาเลือกข้อมูล                                      | -                                    | กรุณาเลือกข้อมูล   |                     | -                      |
| SDGs *                                                |                                      |                    |                     |                        |
| กรุณาเลือกข้อมูล                                      |                                      |                    |                     | -                      |
| ชื่อกิจกรรม *                                         |                                      |                    |                     |                        |
| วันที่เริ่ม *                                         | วันที่สิ้นสุด *                      | เวลาเริ่ม *        |                     | เวลาสิ้นสุด *          |
|                                                       |                                      |                    | -                   |                        |
| สถานที่*                                              |                                      | คะแนน D-Point*     |                     | คะแนนการประเมิน (100%) |
|                                                       |                                      |                    |                     | ·                      |
| รายละเอียดการประเมิน                                  |                                      |                    |                     |                        |
|                                                       |                                      |                    |                     | li li                  |
|                                                       |                                      |                    |                     | บันทึกข้อมล            |
|                                                       |                                      |                    |                     |                        |
| 4. การค้นหา                                           |                                      |                    |                     |                        |
| <ul> <li>สามารถค้นหาข้อมู<br/>ต้องการค้นหา</li> </ul> | <sub>มูลกิจกรรมในฐานข้อมูลได</sub> ้ | จ้โดยคลิกเลือกที่  | Search              | 🚺 และพิมพ์คำ           |
| <ol> <li>การแก้ไขข้อมูล</li> </ol>                    |                                      |                    |                     |                        |
| - สามารถทำการแก้                                      | ไขได้โดย คลิกเลือกที่เป็ม            | แก้ไข ในบันทัด     | ที่ต้องการ          | แก้ไข                  |
| 6. การลบข้อมล                                         |                                      |                    |                     |                        |
| - สามารถทำการอบ                                       | ได้โดย คลิกเลือกที่ป่น               | ลบทิ้ง ใบบับบัดที่ | ้ต้องการค           | ข้อบล                  |

- 7. กรณีที่เจ้าหน้าที่ทำการบันทึกข้อมูลคะแนนกิจกรรมให้กับนักศึกษา
  - สามารถทำได้โดย คลิกเลือกที่ 🖸 ในกิจกรรมที่ต้องการบันทึกคะแนนให้นักศึกษา

| วันทึ    | กข้อมูลกิจ      | กรรม                                     |                                           |                |                |            |       |                 |             |             | o charles en             |
|----------|-----------------|------------------------------------------|-------------------------------------------|----------------|----------------|------------|-------|-----------------|-------------|-------------|--------------------------|
| เข้าหลัก | / ข้อมูลทิจกรรม | / การจัดการข้อมูล / บันทึกข้อมูลกิจกรรม  |                                           |                |                |            |       |                 |             |             |                          |
|          |                 |                                          |                                           |                |                |            |       |                 |             |             | Search                   |
| D        | ปีการศึกษา      | ) กิจกรรม ()                             | หน่วยงานที่รับผิดขอบ 💧                    | วันที่เริ่มต้น | ) วันที่สืบสุด | i) เวลาเรี | ່ມຕັບ | ) เวลาสิ้นสุด ( | Link QRCode | Create ID 🕴 | ลงทะเบียนแบบ D-Point เอง |
| 151      | 2565            | ทดสอบระบบ                                | ส่านักติจิทัลการศึกษาและ<br>บริการ        | 2022-11-02     | 2022-11-02     | 08:00      | :00   | 16:30:00        | <b>)</b>    | 162832      | Þ                        |
| 150      | 2565            | เปิดโลกที่จกรรม                          | สำนักงานเลขานุการ สำนัก<br>กิจการนักศึกษา | 2022-10-06     | 2022-10-07     | 08:30      | :00   | 16:30:00        | [100]       | 162678      | 2                        |
| 149      | 2565            | อบรมการใช้ระบบฐานข้อมูลที่จกรรม          | สำนักงานเลขานุการ สำนัก<br>กิจการนักศึกษา | 2022-11-02     | 2022-11-02     | 10:00      | :00   | 12:00:00        | <b>(M)</b>  | 162678      | 2                        |
| 152      | 2566            | การเข้าใช้งานศูนย์กีฬา                   | Academic Group 1                          | 2022-11-01     | 2022-12-01     | 05:00      | :00   | 23:30:00        |             | 162832      | ۶                        |
| 38       | 2564            | ตรวจสุขภาพประจำปีบุคลากร                 | สายงาน <mark>กรัพยากรบุคคล</mark>         | 2022-07-19     | 2022-07-21     | 08:30      | :00   | 16:30:00        | 388£        | 162725      | ۶                        |
| 40       | 2564            | ประชุมคณะกรรมการวิชาการ ครั้งที่ 12/2564 | ส่านักมาตรฐานและระเบียบ<br>งานวิชาการ     | 2022-07-21     | 2022-07-21     | 08:30      | :00   | 16:30:00        | 1999)       | 162725      | ۶                        |
|          |                 | ประชมคณะกรรมการกิจการนักศึกษา ครั้งที่   |                                           |                |                |            |       |                 | Secol       |             | _                        |

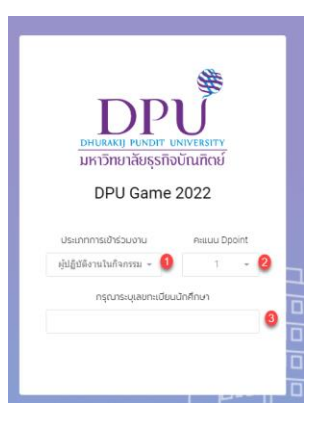

- จากนั้นระบุ (1) ประเภทการเข้าร่วมงาน (2) คะแนน DPoint (3) เลขทะเบียนนักศึกษา จากนั้น กด Enter
- 8. การเปิดหน้าจอ QR code เพื่อให้นักศึกษาแสกน เพื่อลงทะเบียนเข้าร่วมกิจกรรม
  - สามารถทำได้โดย คลิกเลือกที่ 🚟 ในกิจกรรมที่ต้องการให้นักศึกษาลงทะเบียน

| บันทึกข้       | อมูลกิจกรร          | n                                                    |                               |                  |                 |                  |               |      | 💿 เพิ่มข้อมูลบันทำ | าข้อมูลที่จกรรม |
|----------------|---------------------|------------------------------------------------------|-------------------------------|------------------|-----------------|------------------|---------------|------|--------------------|-----------------|
| หน้าหลัก / ขัง | วมูลกิจกรรม / การจ่ | ัดการข้อมูล / บันทึกข้อมูลกิจกรรม                    |                               |                  |                 |                  |               |      |                    |                 |
|                |                     |                                                      |                               |                  |                 |                  |               | ປฐມເ | นิเทศ              | •               |
| ID             | ปีการศึกษา 🕴        | ต้จกรรม 🗄                                            | หน่วยงานที่รับผิดชอบ 🍦        | วันที่เริ่มตัน 🕴 | วันที่สิ้นสุด 🕴 | วันที่เริ่มต้น 🕴 | วันที่สิ้นสุด | \$   | Link QRCode        | การจัดการ       |
| 1              | 2564                | ปฐมนิเทศนักศึกษาใหม่ (sอบ 2)                         | มหาวิทยาลัยธุรกิจ<br>บัณฑิตย์ | 2021-08-11       | 2021-08-11      | 08:00:00         | 17:00:00      |      |                    | แก้ไข<br>ลบทั้ง |
| 3              | 2564                | ปฐมนิเทคนักศึกษาใหม่กองทุนกู้ยืม ปี<br>การศึกษา 2564 | ฝ่ายการเงินและทุนการ<br>ศึกษา | 2021-08-24       | 2021-08-24      | 08:00:00         | 17:00:00      |      |                    | แท้ไข<br>ลมกัง  |
| 28             | 2565                | ปฐมนิเทคนัทศึกษาใหม่ ปริญญาตรี<br>(รอบที่ 1)         | มหาวิทยาลัยธุรทิจ<br>บัณฑิตย์ | 2022-06-22       | 2022-06-24      | 08:30:00         | 16:30:00      |      |                    | แท้ไข<br>ลบทิ้ง |

#### ระบบจะปรากฏหน้าจอดังภาพ

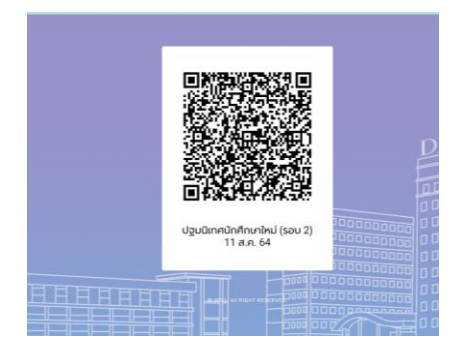

#### 9. การเรียกดูรายงาน

- สามารถทำได้โดยการคลิกเลือกที่เมนู แสดงรายงาน (1) -> รายงานกิจกรรมนักศึกษา (2)
- เลือกปุ่ม รายชื่อผู้เข้าร่วม (3)

| DPU ระบบบริหารจัดการภายในอยุศ์กร     | ÷                                                                             |                   |                                                                  |            | æ                     |
|--------------------------------------|-------------------------------------------------------------------------------|-------------------|------------------------------------------------------------------|------------|-----------------------|
|                                      | <b>รายงานกิจกรรมนักศึกษา</b><br>หป้าหลัก / ฮ้อมูลกิจกรรม / แลดงรายงาน / รายงา | มที่จกรรมนักศึกษา |                                                                  |            |                       |
|                                      |                                                                               |                   |                                                                  |            | Search                |
|                                      | หน่วยงาน 🔶                                                                    | ปีการศึกษา 👌      | ชื่อทิจกรรม 🔅                                                    | เริ่ม 🔶    | การจัดการ             |
|                                      | มหาวิทยาสัยธุรกิจบัณฑิตย์                                                     | 2564              | ปฐมนิเทคนักศึกษาใหม่ (รอบ 2)                                     | 2021-08-11 | รายชื่อผู้เข้าร่วน  3 |
|                                      | มหาวิทยาสัยธุรกิจบัณฑิตย์                                                     | 2564              | วันที่ระบบยกเล็กข้อมูลลงกะเบียนโดยอัตโนมัติ                      | 2022-06-24 | รายชื่อผู้เข้าร่วม    |
|                                      | มหาวิทยาสัยธุรกิจบัณฑิตย์                                                     | 2565              | ปฐมนิเทคนักศึกษาใหม่ ปริญญาตรี (รอบที่ 1)                        | 2022-06-22 | รายชื่อผู้เข้าร่วม    |
| <ul> <li>ข้อมูลที่จกรรม ~</li> </ul> | มหาวิทยาลัยธุรกิจบัณฑิตย์                                                     | 2565              | ปฐมนิเทคนักศึกษาใหม่ ปริณณาตรี (รอบที่ 2)                        | 2022-08-19 | รายชื่อผู้เข้าร่วม    |
|                                      | มหาวิทยาสัยธุรกิจบัณฑิตย์                                                     | 2565              | ภาคเรียนเตรียมความพร้อมนักศึกษาเข้าใหม่ ปริญญาตรี (สัปดาห์เรียน) | 2022-06-27 | รายชื่อผู้เข้าร่วม    |
|                                      | ส่านักมาตรฐานและระเบียบงานวิชาการ                                             | 2564              | ประชุมคณะกรรมการวิชาการ ครั้งที่ 11/2564                         | 2022-06-09 | รายชื่อผู้เข้าร่วม    |
| แสดงรายงาน 🚺                         | ฝ่ายทะเบียนและวัดผล                                                           | 2564              | ลงทะเบียนเพิ่ม - ถอนรายวิชา ภาคฤดูร้อน/2564                      | 2022-06-20 | รายชื่อผู้เข้าร่วม    |
| - รายงานกิจกรรมนักศึกษา 🙎            | ส่านักอธิการบดี                                                               | 2564              | ประชุมคณะกรรมการบริหารมหาวิทยาลัย                                | 2022-06-24 | รายชื่อผู้เข้าร่วม    |
|                                      | สายงานทรีพยากรบุคคล                                                           | 2564              | หยุดวันอาสาฟหมูชา                                                | 2022-07-13 | รายชื่อผู้เข้าร่วม    |
|                                      | สายงานทรัพยากรมุคคล                                                           | 2564              | ตรวจสุขภาพประจำปีบุคลากร                                         | 2022-07-19 | รายชื่อผู้เข้าร่วม    |
|                                      | Showing 1 to 10 of 26 rows 10 + rows per page                                 | ge                |                                                                  |            | 1 2 3 >               |

- กรณีที่ต้องการ Export เป็นไฟล์ Excel สามารถทำได้โดยคลิกเลือกที่ปุ่ม

|                                                                                                    | <del>~</del>                                       |                                               |                                          |                            |                                          | 8                                                                                                   |
|----------------------------------------------------------------------------------------------------|----------------------------------------------------|-----------------------------------------------|------------------------------------------|----------------------------|------------------------------------------|----------------------------------------------------------------------------------------------------|
|                                                                                                    | <b>รายงานกิจกรรม</b><br>หน้าหลัก / ข้อมูลกิจกรรม / | <b>มนักศึกษา</b><br>" แสดงรายงาน / รายงานกิจก | รรมนักศึกษา / ปฐมนิเทคนักศึกษาใหม่ ปรีณต | นาตรี (รอบที่ 1) [ID : 28] |                                          | Jisacon Dear Inró                                                                                   |
|                                                                                                    |                                                    |                                               |                                          |                            |                                          | Search                                                                                              |
|                                                                                                    | รหัส 🕴                                             | คำนำหน้าชื่อ 🔅                                | ชื่อ 🕴                                   | นามสกุล 🔅                  | วิทยาลัย/คณะ 🕴                           | หน่วยงาน 🗄                                                                                          |
|                                                                                                    | 65111590                                           | นางสาว                                        | ฐิตา                                     | ตรีกมล                     | วิทยาลัยบริหารธุรกิจนวัตกรรมและการบัณซี  | สาขาวิชาการจัดการไลจิสติกล์และไช่อุปทาน                                                             |
|                                                                                                    | 65111589                                           | นางสาว                                        | กมกวรรณ                                  | ภูมิชาติ                   | วิทยาลัยบริหารธุรกิจนวัตกรรมและการบัญชี  | สาขาวิชาการจัดการโลอิสติกล์และโช่อุปทาน                                                             |
|                                                                                                    | 65111506                                           | นางสาว                                        | จุฑามณี                                  | บรรยงค์                    | คณะคิลปคาสตร์                            | สาขาวิชาภาษาอื่นธุรกิจ                                                                              |
| and the second second s | 65110286                                           | นาย                                           | คุณานนต์                                 | จรประติษฐ์                 | คณะรัฐประคาสนคาสตร์                      | สาขาวิชารัฐประศาสนศาสตร์                                                                            |
| 1000                                                                                                    | 65111562                                           | นาย                                           | ปานกวี                                   | หุ้มสวัสดิ์                | คณะคิลปคาสตร์                            | สาขาวิชาภาษาอื่นธุรทิจ                                                                              |
|                                                                                                    | 65112194                                           | นางสาว                                        | กิตติยา                                  | สายทอง                     | คณะคือปคาสตร์                            | สาขาวิชาภาษาอังกฤษธุรทิจ                                                                            |
|                                                                                                    | 65111899                                           | นางสาว                                        | คืลพิสุทธิ์                              | สาเกษ                      | วิทยาลัยบริหารธุรกิจนวัตกรรมและการบัณชี  | สาขาวิชาการจัดการโลอิสติกล์และไช่อุปทาน                                                             |
|                                                                                                    | 65110888                                           | นางสาว                                        | จันทรัคม์                                | ทองรัตน์                   | วิทยาลัยบริหารธุรทิจนวัตกรรมและการบัญชี  | สาขาวิชาการจัดการโลอิสติกล์และโช่อุปทาน                                                             |
| and the second second s | 65111960                                           | นางสาว                                        | ชนธีชา                                   | จิตติเจริณวิทย์            | วิทยาลัยบริหารธุรกิจนวัตกรรมและการบัณชี  | สาขาวิชาการจัดการ                                                                                   |
|                                                                                                    | 65111376                                           | นางสาว                                        | สุธีดา                                   | ชาธีมา                     | วิทยาลัยบริหารธุรที่จนวัตกรรมและการบัญชี | สาขาวิชาการบัญชี                                                                                    |
|                                                                                                    | Showing 1 to 10 of 1297 ros                        | ws 10 - rows per page                         |                                          |                            |                                          | <ul> <li>1</li> <li>2</li> <li>3</li> <li>4</li> <li>5</li> <li></li> <li>130</li> <li>→</li> </ul> |

คู่มือการใช้งานระบบกิจกรรม V1.2 หน้าที่ 9

### <u>ส่วนการใช้งานสำหรับนักศึกษาลงทะเบียนเข้าร่วมกิจกรรม</u>

 การลงทะเบียนเข้าร่วมกิจกรรม สามารถเข้าร่วมกิจกรรมได้โดยการใช้มือถือ สแกน QR Code และ ใส่ รหัสนักศึกษา (ใส่เพียงครั้งแรกเท่านั้น)

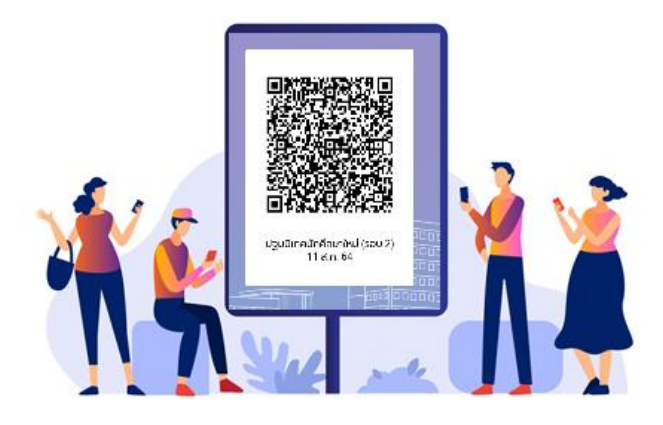

 เมื่อนักศึกษาลงทะเบียนเรียบร้อยแล้วจะปรากฎหน้าจอดังภาพด้านล่าง ถือว่าระบบบันทึกข้อมูลการ ลงทะเบียนของนักศึกษาเรียบร้อยแล้ว

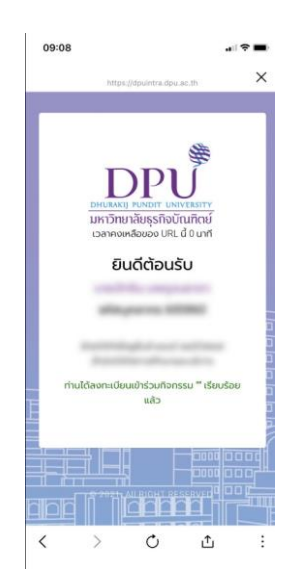

 ในกรณีที่นักศึกษาไม่ได้นำโทรศัพท์ติดตัวมาด้วย วิธีการเช็คชื่อการเข้าร่วมกิจกรรมสามารถทำได้โดย อาจารย์ผู้ดูแลกิจกรรม สามารถคีย์ข้อมูลแทนนักศึกษา โดยมีขั้นตอนดังนี้

| วันทึ่ง  | าข้อมูลกิฉ      | กรรม                                     |                                           |                |                 |                |                   |              |             |                          |
|----------|-----------------|------------------------------------------|-------------------------------------------|----------------|-----------------|----------------|-------------------|--------------|-------------|--------------------------|
| เน้าหลัก | / ข้อมูลทิจกรรม | / การจัดการข้อมูล / บันทึกข้อมูลที่จกรรม |                                           |                |                 |                |                   |              |             | o moordaon               |
|          |                 |                                          |                                           |                |                 |                |                   |              |             | Search                   |
| ID ()    | บิการศึกษา      | ด้ กิจกรรม 💧                             | หน่วยงานที่รับผิดชอบ 💧                    | วันที่เริ่มต้น | ) วันที่สิ้นสุด | ) เวลาเริ่มตัน | () เวลาสิ้นสุด () | Link QRCode  | Create ID 👌 | ลงทะเบียนแบบ D-Point เอง |
| 151      | 2565            | ทดสอบระบบ                                | สำนักดีจิทัลการศึกษาและ<br>บริการ         | 2022-11-02     | 2022-11-02      | 08:00:00       | 16:30:00          | <b>)</b>     | 162832      | E                        |
| 150      | 2565            | เปิดโลกที่จกรรม                          | สำนักงานเลขานุการ สำนัก<br>กิจการนักศึกษา | 2022-10-06     | 2022-10-07      | 08:30:00       | 16:30:00          | [100]        | 162678      | Þ                        |
| 149      | 2565            | อบรมการใช้ระบบฐานข้อมูลที่จกรรม          | สำนักงานเลขานุการ สำนัก<br>กิจการนักศึกษา | 2022-11-02     | 2022-11-02      | 10:00:00       | 12:00:00          | <b>(M)</b>   | 162678      | L                        |
| 152      | 2566            | การเข้าใช้งานศูนย์ที่ฝา                  | Academic Group 1                          | 2022-11-01     | 2022-12-01      | 05:00:00       | 23:30:00          |              | 162832      | ۶                        |
| 138      | 2564            | ตรวจสุขภาพประจำปีบุคลากร                 | สายงานทรัพยากรบุคคล                       | 2022-07-19     | 2022-07-21      | 08:30:00       | 16:30:00          | <b>388</b> ) | 162725      | 2                        |
| 140      | 2564            | ประชุมคณะกรรมการวิชาการ ครั้งที่ 12/2564 | ส่านักมาตรฐานและระเบียบ<br>งานวิชาการ     | 2022-07-21     | 2022-07-21      | 08:30:00       | 16:30:00          | 1999         | 162725      | 2                        |
|          |                 | ประชมคณะกรรมการกิจการนักศึกษา ครั้งที่   |                                           |                |                 |                |                   |              |             | _                        |

- คลิกเลือกที่ 🖸 ในกิจกรรมที่ต้องการบันทึกคะแนนให้นักศึกษา

| DHURAKIJ PUNDIT L<br>มหาวิทยาลัยธุรกิจ<br>DPU Game | U<br>เพเงะตราง<br>วบัณฑิตย์<br>2022 |
|----------------------------------------------------|-------------------------------------|
| ประเภทการเข้าร่วมงาน                               | คะแบน Dpoint                        |
| ผู้ปฏิบัติงานในกิจกรรม - 🚺                         | 1 - 2                               |
| กรุณาระบุเลขกะเบียบ                                | เน้กศึกษา                           |

 จากนั้นระบุ (1) ประเภทการเข้าร่วมงาน (2) คะแนน DPoint (3) เลขทะเบียนนักศึกษา จากนั้น กด Enter